## AIDE SUR GEOPORTAIL

## Page d'accueil

## Etape 1

ALLER À

Commune

Dans la case « ALLER A ... » tapez « Saint Etienne du Rouvray » puis cliquez sur « J'y vais »

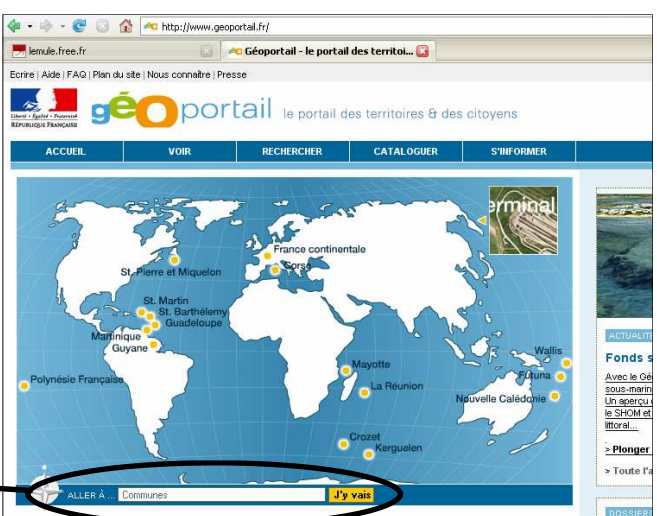

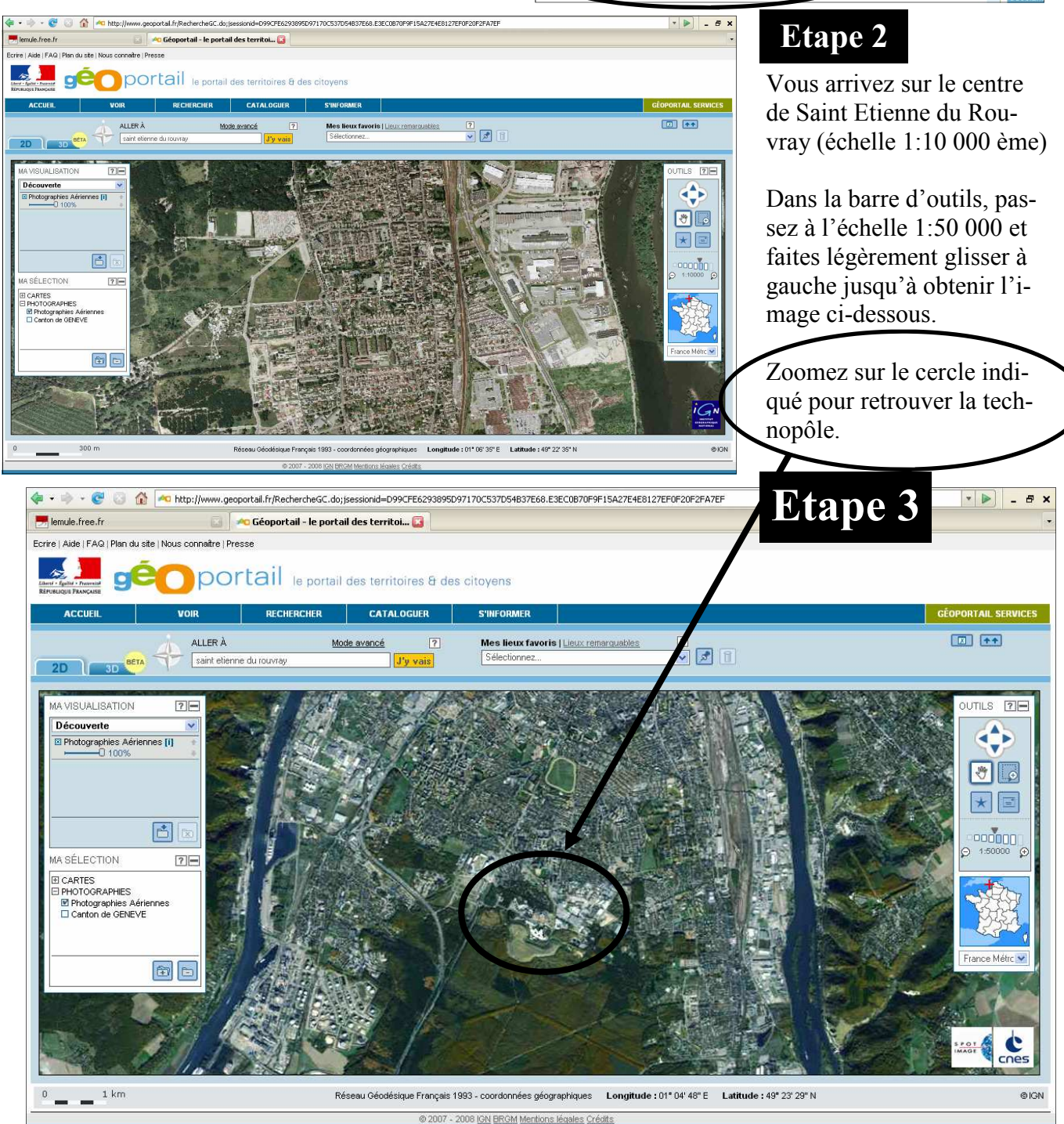